### 1. Datamodeler апликација

Oracle SQL Data Modeler (скраћено ДМ) је бесплатан алат за дизајнирање и документовање базе података и ерхитектуре података.

Подржава Oracle бп, DB2, MSQL Server бп и донекле све друге стандардне бп са Java Database Connectivity (JDBC) konektorom.

ДМ подржава све кораке у дизајну података и укључује лакше инжењерство унапред и уназад.

## 2. Инсталација аликације

Инсталацијом алата Developer, аутоматски се добија и Data Modeler као већ уграђени алат

Могуће је инсталирати Data Modeler као самосталну апликацију независно од било којег другог Oracle алата.

Без обзира на начин инсталирања, DM се може користити као алат у Oracle окружењу.

### 1. Glavni ekran Data Modelera

📑 Oracle SQL Developer Data Modeler : Start Page

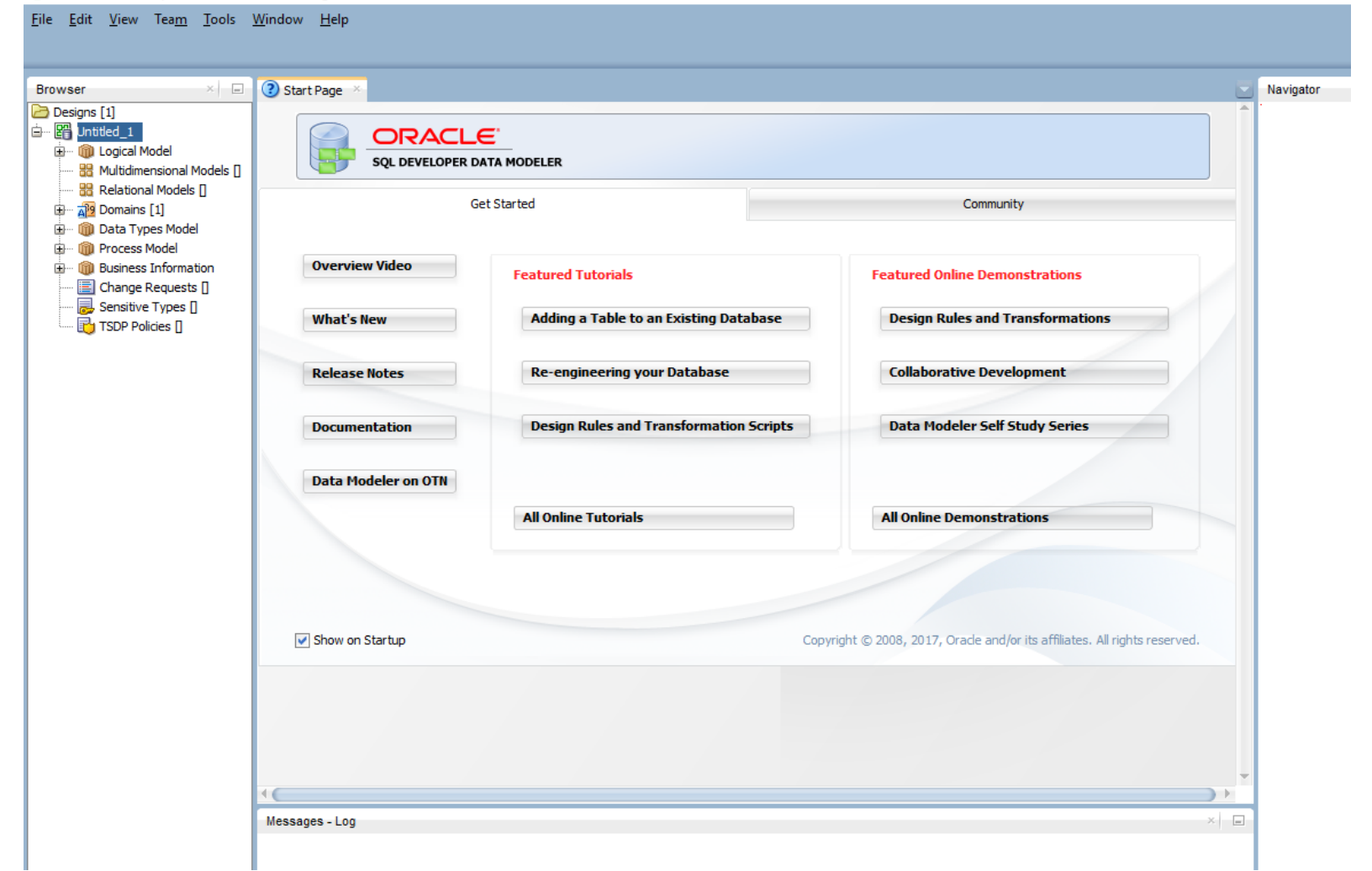

# 2. Početak dizajna nove db

Desni klik na Design i izbor opcije New Design

÷

÷

Oracle SQL Developer Data Modeler

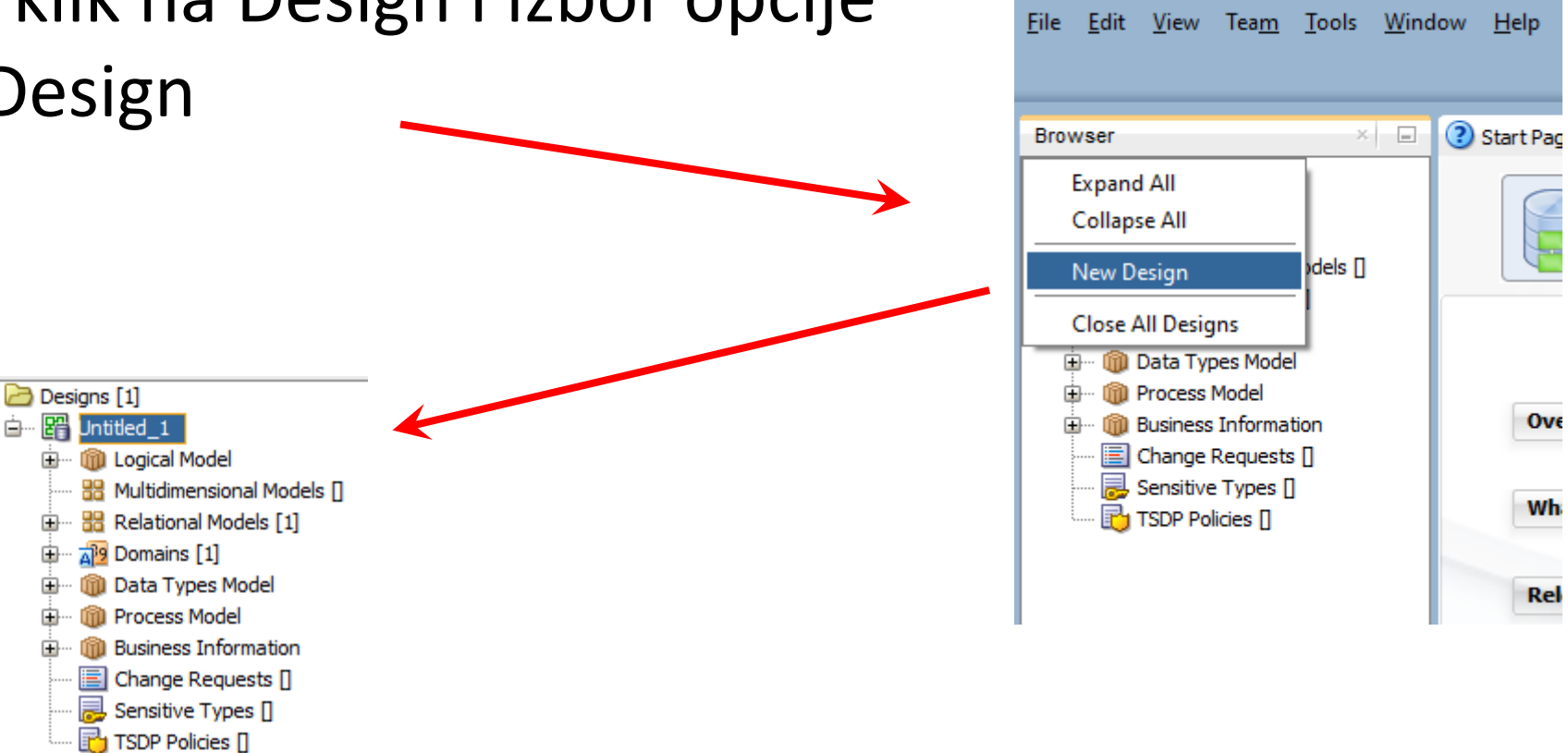

# 3. Logički model

Proces dizajna db korišćenjem DM započinje dizajniranjem logičkog modela.

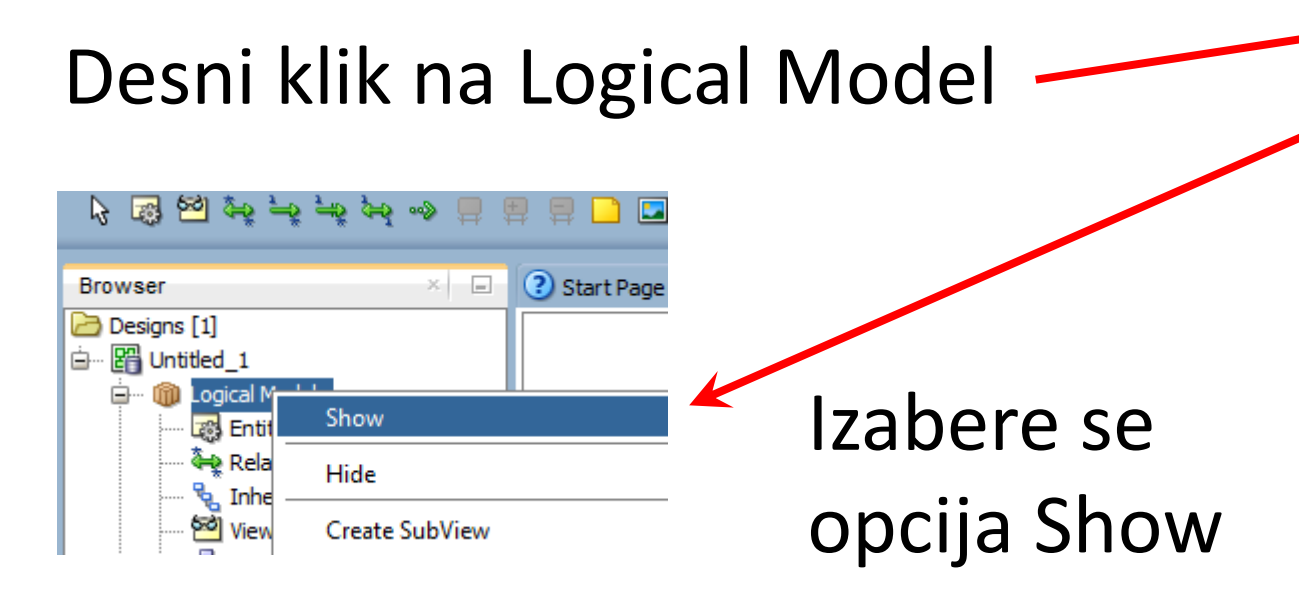

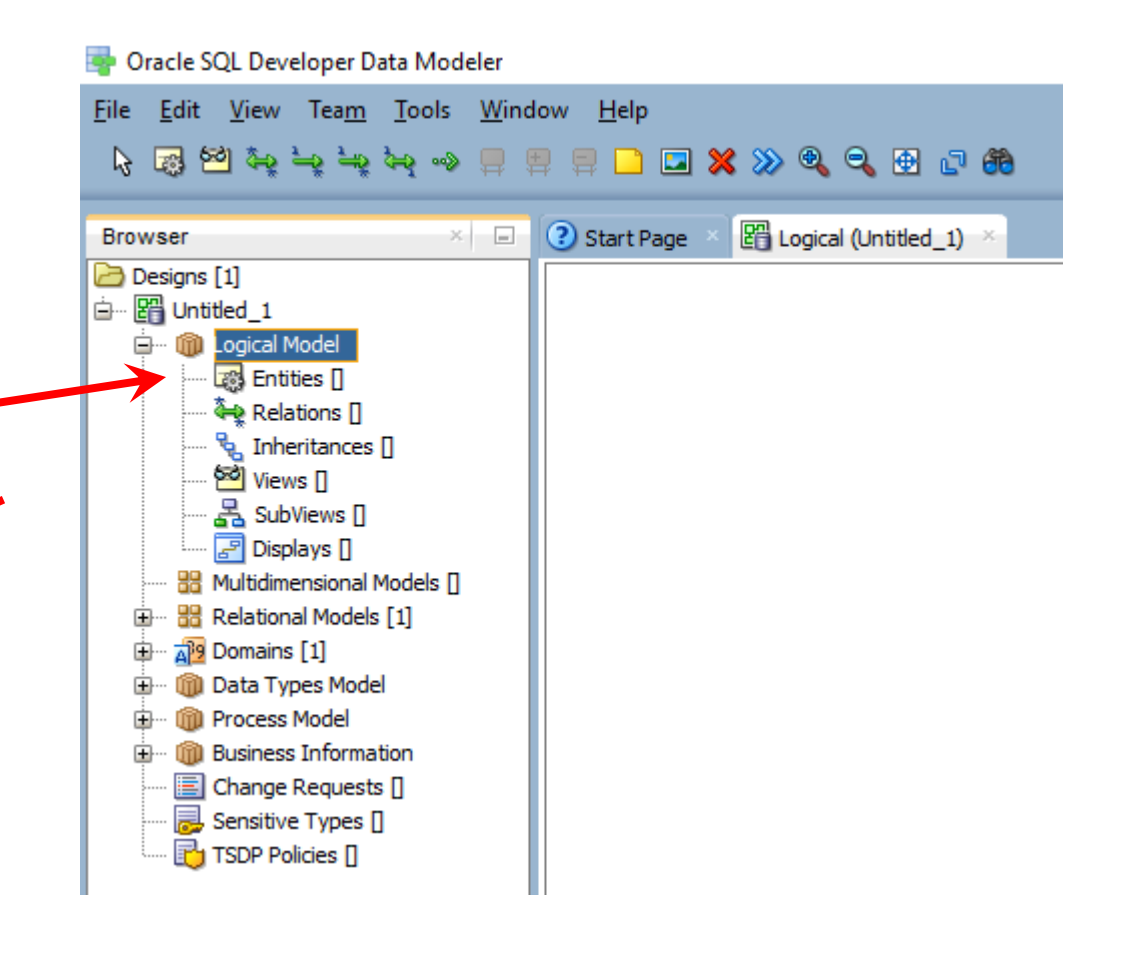

## 3. Logički model

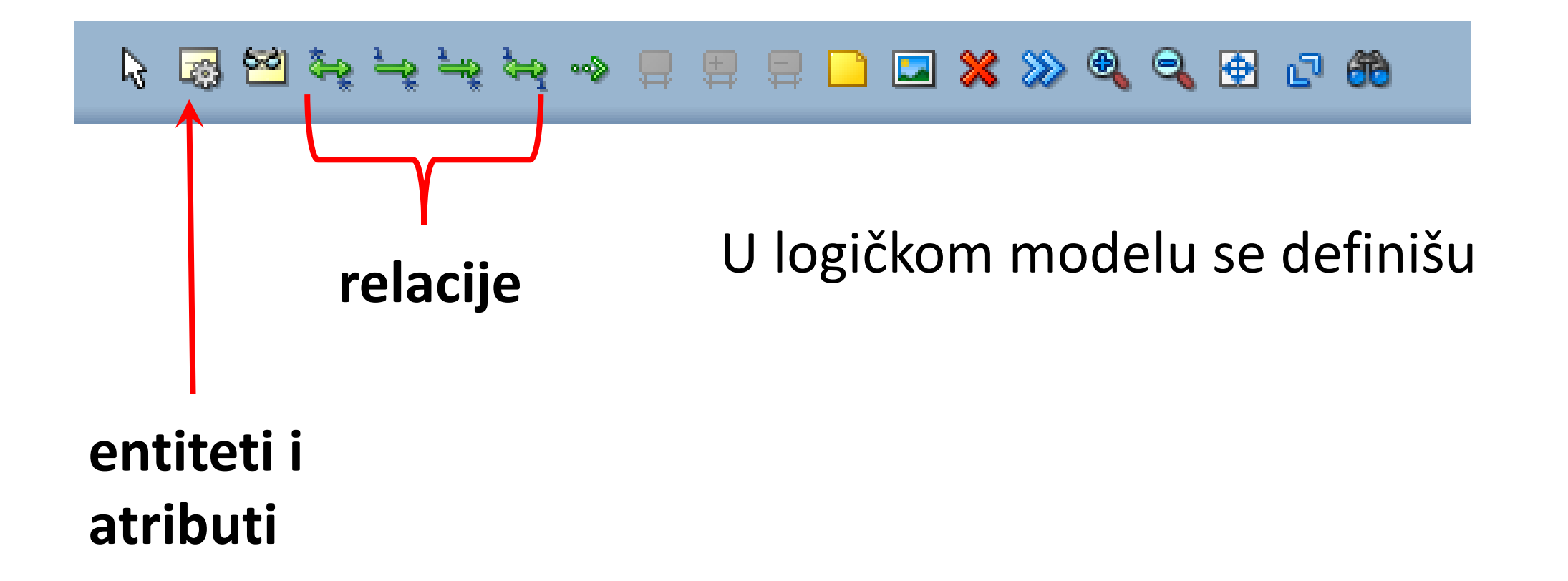

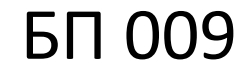

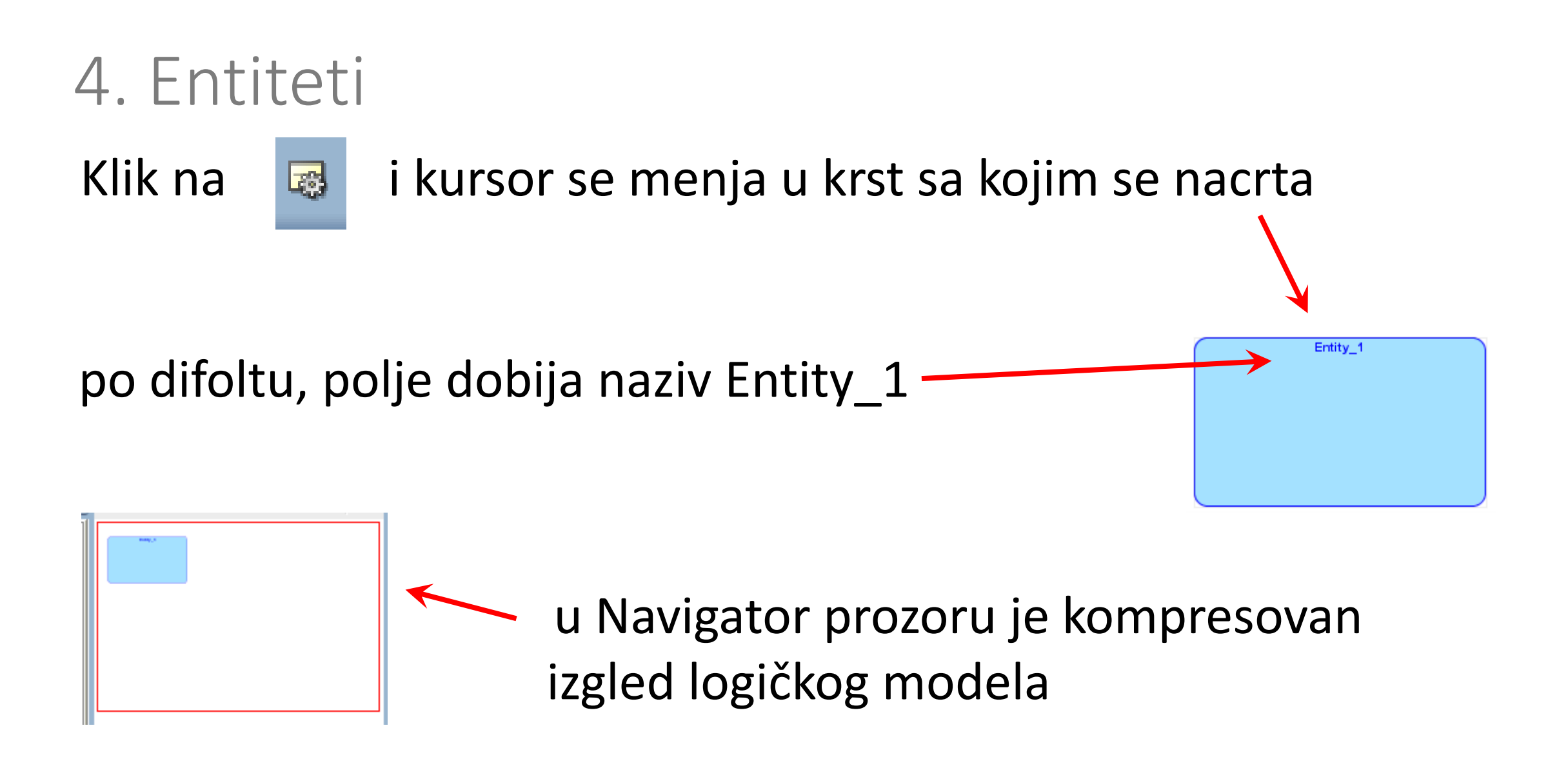

### 4. Entiteti

### otvara se dijalog prozor o osobinama entiteta (entity properties)

| 📑 Entity Properties - Entity_1 |                            |              |              |                | ×            |
|--------------------------------|----------------------------|--------------|--------------|----------------|--------------|
| General                        |                            |              |              |                |              |
| Mattributes                    | General                    |              |              |                |              |
|                                |                            |              |              |                |              |
| Relationships                  | Name                       | Entity_1     |              |                |              |
| Subtypes                       |                            |              |              |                |              |
| ·····Volume Properties         | Short Name                 |              |              |                |              |
| Engineer To                    |                            |              |              |                |              |
| Comments                       | Synonyms                   |              |              |                |              |
| Comments in RDBMS              | Synonym to display         |              |              |                |              |
| ·····Overlapping Attributes    |                            |              |              |                |              |
| Notes                          | Preferred Abbreviation     |              |              |                |              |
| ····Impact Analysis            |                            |              |              |                |              |
| Measurements                   | Long Name                  | Entity_1     |              |                |              |
| Change Requests                | Record on Structured Turpe |              |              |                |              |
| Responsible Parties            | based on Structured Type   |              |              |                | •            |
| Documents                      | Super Type                 |              |              |                | Select       |
| Uses Defend Descetion          |                            |              |              |                |              |
| Classification Types           | Source                     |              |              |                |              |
| Classification Types           |                            |              |              |                |              |
| Summary                        | Allow Type Substitution:   | $\checkmark$ |              |                |              |
|                                | Create Surrogate Key:      |              |              |                |              |
|                                | create surrogate key.      |              |              |                |              |
|                                | Deprecated                 |              |              |                |              |
|                                |                            | _            |              |                |              |
|                                |                            |              |              |                |              |
|                                |                            |              |              |                |              |
|                                |                            |              |              |                |              |
|                                |                            |              |              |                |              |
|                                | <u>O</u> K                 | Apply        | Naming Rules | <u>C</u> ancel | <u>H</u> elp |

### 4. Entiteti

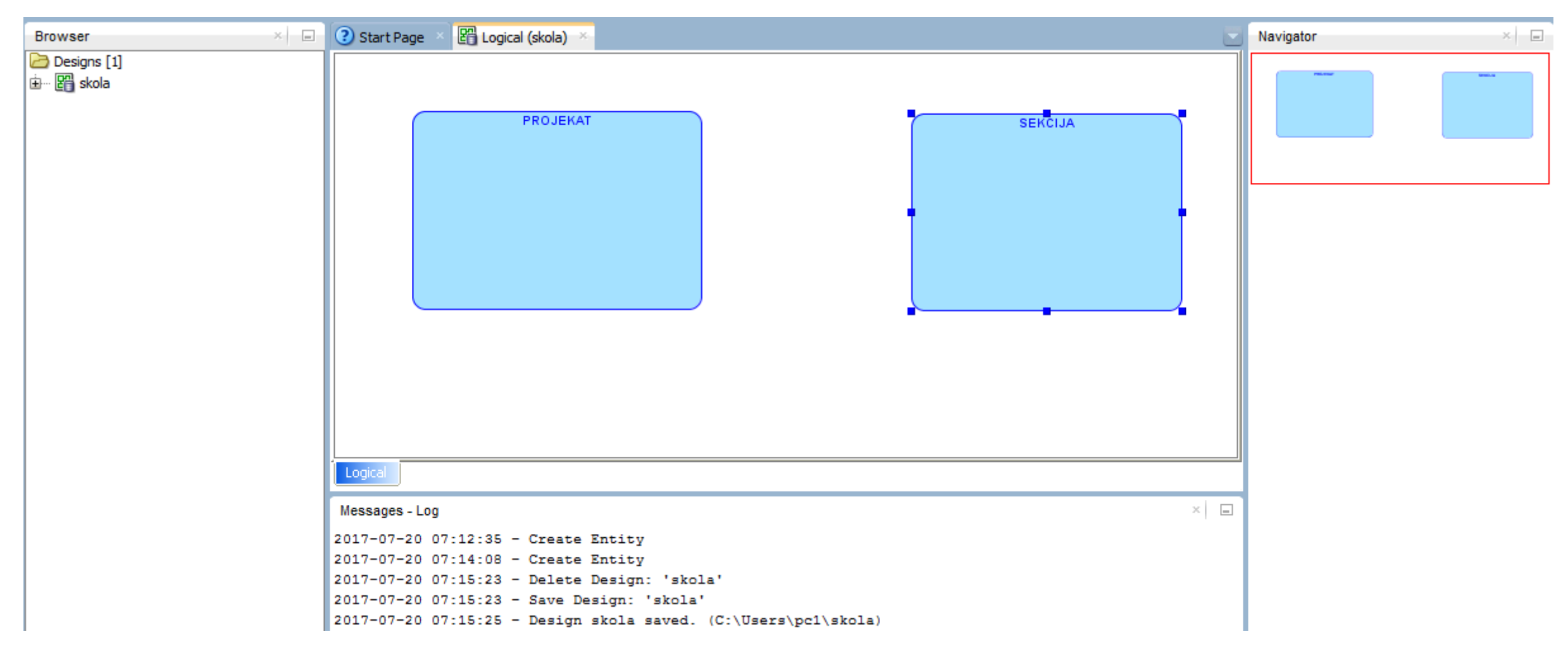

| F                                  | ROJEKAT                      |
|------------------------------------|------------------------------|
|                                    | Create Synonym               |
|                                    | Create SubView from selected |
|                                    | Select Neighbors             |
|                                    | Сору                         |
|                                    | Paste                        |
| -                                  | Delete Object                |
|                                    | Delete View                  |
|                                    | Format                       |
|                                    | Show / Hide Elements         |
|                                    | Send to Back                 |
|                                    | Resize to Visible            |
| es - Log                           | Sort Attributes              |
| 7-20 07:12:35 -<br>7-20 07:14:08 - | Design Rules                 |
| 7-20 07:15:23 -                    | Versioning                   |
| 7-20 07:15:25 -                    | Properties =1\sko:           |

desni klik na soft boks entiteta PROJEKAT i pojavljuje se padajući meni

poslednja opcije je Properties i ona se izabere

| <b>9</b>                                                                                                    | Entity Properti                                                                                                    | es - PROJEKAT        |                                            |
|----------------------------------------------------------------------------------------------------|----------------------------------------------------------------------------------------------------|----------------------|--------------------------------------------|
| General<br><mark>Attributes</mark><br>Unique Identifiers<br>Pelationships                                                                     |                                                                                                    | Attributes           |                                            |
| Subtypes<br>Volume Properties<br>Engineer To<br>Comments                                                                                      | Details     Overview     UDP       Attributes:     Image: State of the state of the state of th | Attribute Properties | Attribute_1                                |
| Comments in RDBMS<br>Overlapping Attributes<br>Notes                                                                                          | Name         Data type           1         Attribute_1         Unknown                                                                                                    | Source Type          | O Structured O Collection<br>↓ Preferred ↓ |
| Impact Analysis     Measurements     Change Requests     Responsible Parties     Documents     Dynamic Properties     Wese Defined Properties |                                                                                                    | Primar               | ry UID Relation UID Mandatory Deprecated   |
| Classification Types<br>Summary                                                                                                    |                                                                                                    | Comments Comme       |                                            |

#### Klik na opciju Atributi

Pojavljuje se dijalog boks za rad sa atributima unutar izabranog entiteta

| Details Overview UDP                                                                                                    |                      |                |                        |               |
|----------------------------------------------------------------------------------------------------|----------------------|----------------|------------------------|---------------|
| Attributes:                                                                                                    | Attribute Properties |                |                        |               |
| 👸 Name                                                                                                    | Name                 | id             |                        |               |
| Image: Weight of the second second | Data Type            | O Domain       | Logical     Collection | ) Distinct    |
|                                                                                                    | Source Type          | NUMERIC        |                        | Preferred     |
|                                                                                                    | Precision            |                |                        |               |
|                                                                                                    | Scale                |                |                        |               |
|                                                                                                    | Comments Comme       | y UID Relation | UID 🕑 Mandator         | ry Deprecated |

Promeni se ime atributa u opcije Name Postavi se željeni tip podataka (Logical)

Izabere se tip podataka Source Type (na primeru je to NUMERIC) Izabere se jedinstvenost atributa (Primary UID) i opcionalnost (Mandatory)

| Details Overview                                                                                                    | UDP               |                        |                  |                                                 |               |
|----------------------------------------------------------------------------------------------------|-------------------|------------------------|------------------|-------------------------------------------------|---------------|
| Attributes:                                                                                                    |                   | Attribute Properties - |                  |                                                 |               |
| 📸 Name                                                                                                    |                   | Name                   | naziv            |                                                 |               |
| Image: Head of the second second s | Data type NUMERIC | Data Type              | O Domain         | <ul> <li>Logical</li> <li>Collection</li> </ul> | ◯ Distinct    |
| 2 naziv                                                                                                    | VARCHAR (50 C     | Source Type            | VARCHAR          |                                                 | Preferred     |
|                                                                                                    |                   | Size                   | 50               |                                                 |               |
|                                                                                                    |                   | Units:                 | CHAR -           |                                                 |               |
|                                                                                                    |                   | Comments Comm          | ary UID Relation | UID 🔽 Mandator                                  | ry Deprecated |
|                                                                                                    |                   |                        |                  |                                                 |               |

Za dodavanje svakog sledećeg atributa klikne se na + Redosled atributa se može menjati klikom na strelice

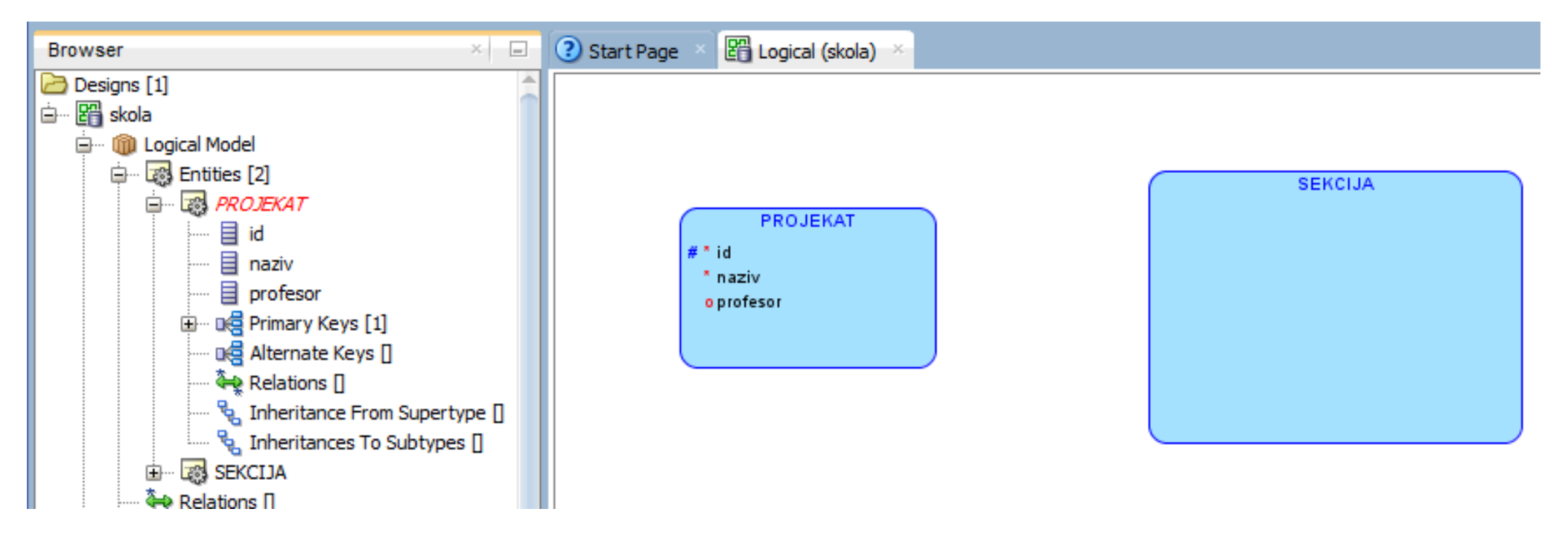

Na glavnom ekranu se može videti rezultat: entitet sa atributima

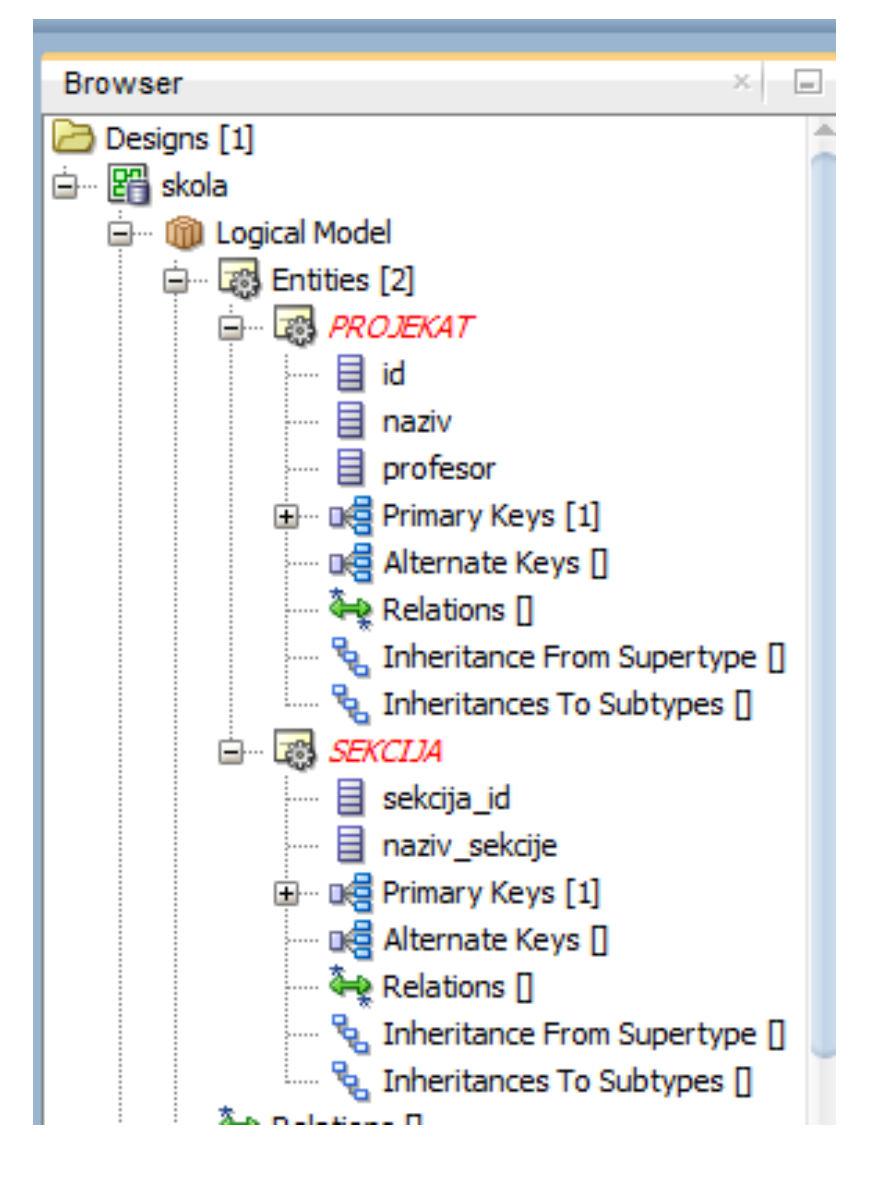

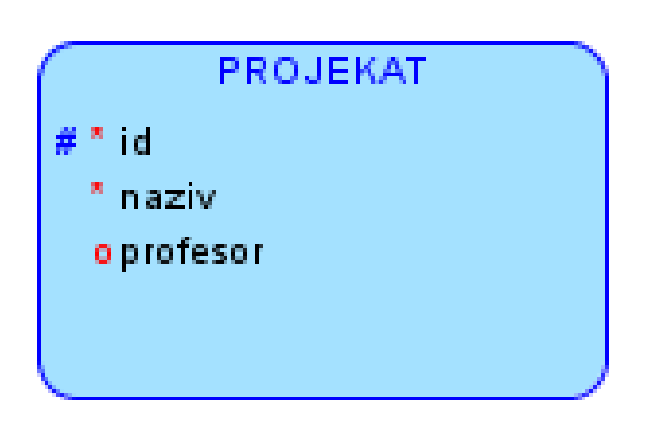

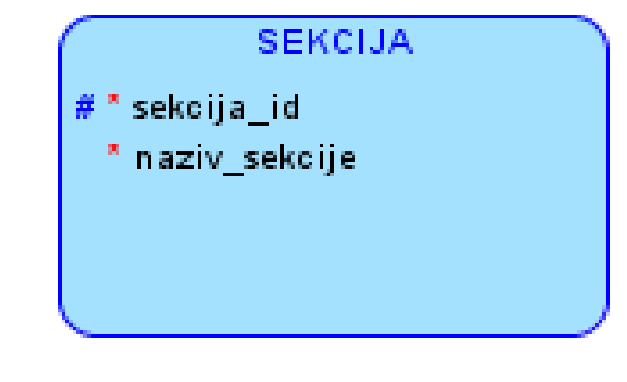

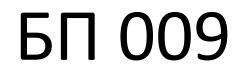

Klik na ikonu relacije koja se želi formirati između entiteta.

U ovom primeru to je 1:N.

Kursor se transformiše u krstić.

Krstićem se klikne 1 strana (SEKCIJA), čime se pojavljuje linija.

Klikne se na drugu stranu (PROJEKAT).

Pojavljuje se nacrtana relacija između entiteta.

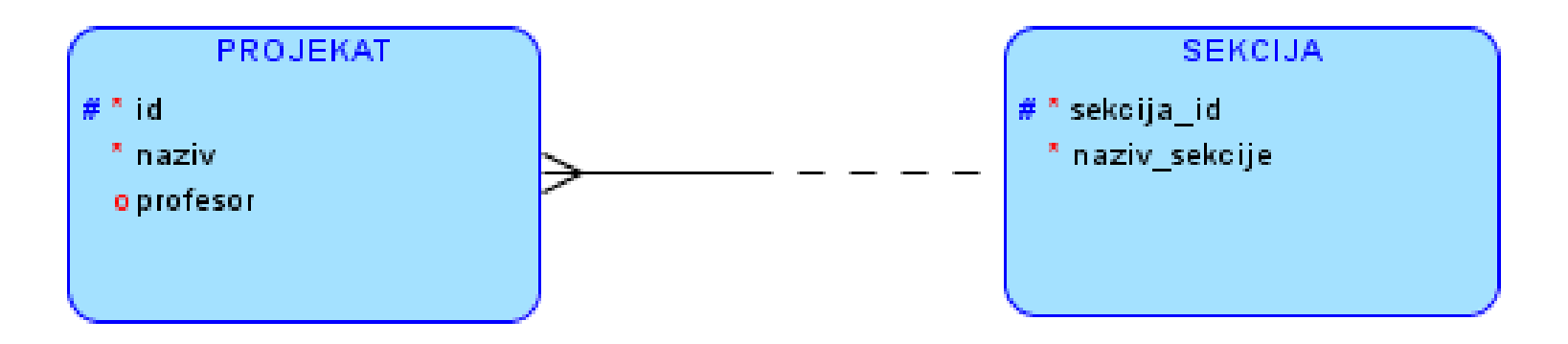

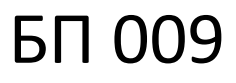

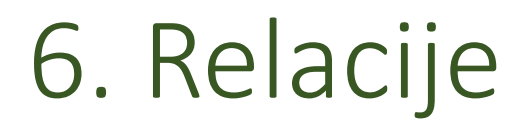

### Desni klik na samu relaciju.

### Dobija se padajući meni sa opcijama - izabrati Properties.

| ÷ | Relati                                                                                                    | ion Properties - relacija                                                                                                    | 1                                                                                                    | ×                                                                      |
|---|----------------------------------------------------------------------------------------------------|----------------------------------------------------------------------------------------------------|----------------------------------------------------------------------------------------------------|------------------------------------------------------------------------|
|   | Name         Use surrogate keys:         Source Cardinality         Source         Source key:         Name on Source         Source Entity Synonym         Source to Target Cardinality         Source Optional         Transferable:         Dominant Role         Identifying         Delete Rule | Image: constraint of the second second s | Target Cardinality<br>Target Cardinality<br>Target<br>Target key:<br>Name on Target<br>Target Entity Synonym<br>Target to Source Cardinality<br>Target Optional<br>Transferable:<br>In Arc | PROJEKAT •  PROJEKAT •  PROJEKAT •  •  • • • • • • • • • • • • • • • • |
|   |                                                                                                    | <u>о</u> к                                                                                                    | <u>A</u> pply <u>C</u>                                                                                                    | ancel <u>H</u> elp                                                     |

Na dobijenoj kartici se može menjati ime relacije. Opisane su sve najvažnije osobine same relacije. Može se urediti kardinalnost sa obe strane relacije. Klikom na FK Atributes dobija se:

| <b>9</b>                                                                    | Relation Properties - relacija1 |        |                         |
|-----------------------------------------------------------------------------|---------------------------------|--------|-------------------------|
| General<br>Attributes<br>Engineer To                                        |                                 | FK Att | ributes                 |
| Comments in RDBMS<br>Notes<br><mark>FK Attributes</mark><br>Impact Analysis | Entity<br>PROJEKAT              |        | Attribute<br>sekcija_id |

Gde se vidi da je PK entiteta SEKCIJA automatski postao strani ključ (FK) entiteta PROJEKAT.

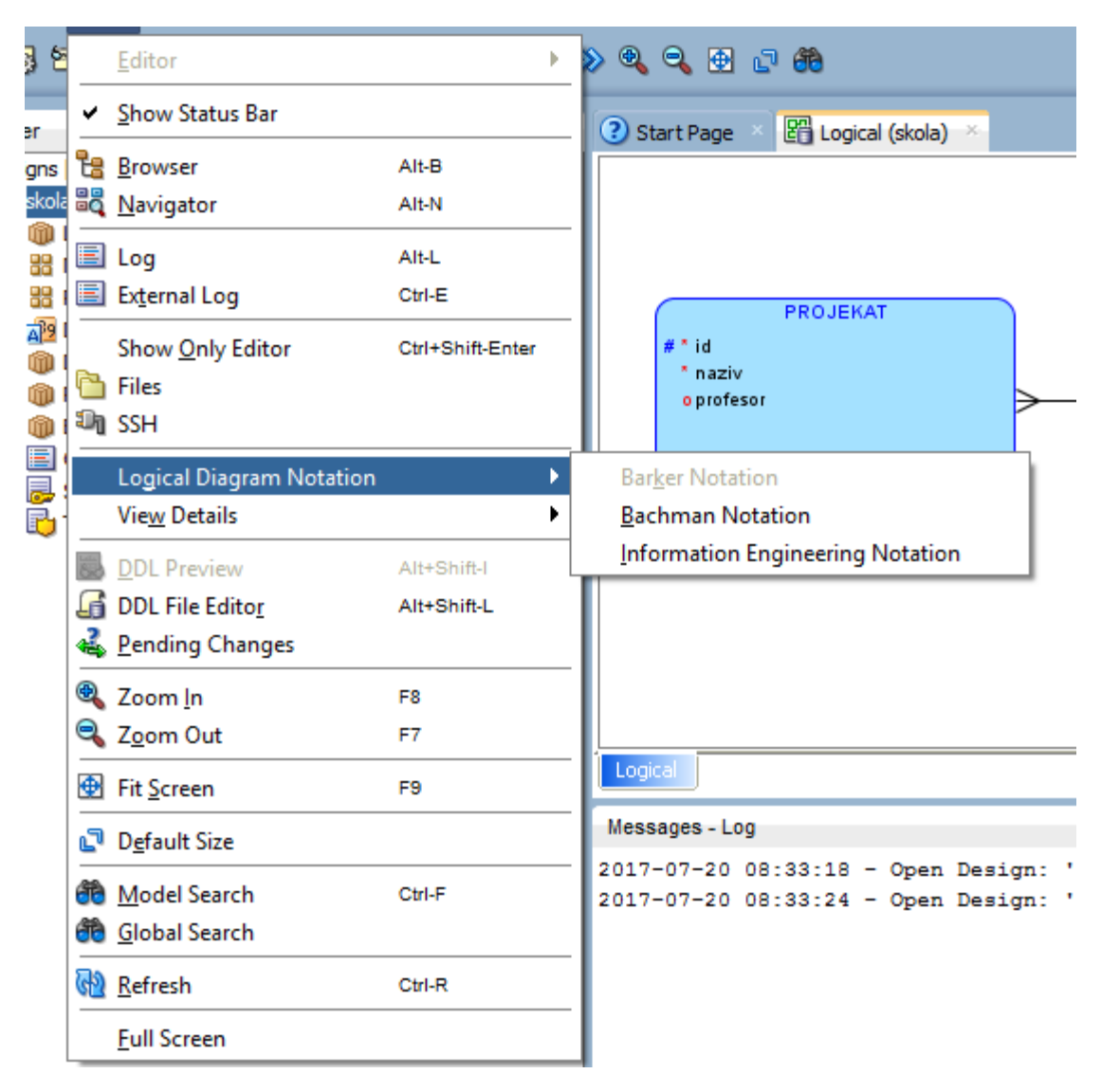

Nešto detaljnije informacije se mogu dobiti izborom drugačije notacije (prikaza dijagrama).

Klikom na View, pa na Logical Diagram Notation i izborom Bachman Notation se dobija drugačiji složeni dijagram sa detaljnijim informacijama posebno o stranim ključevima u modelu.

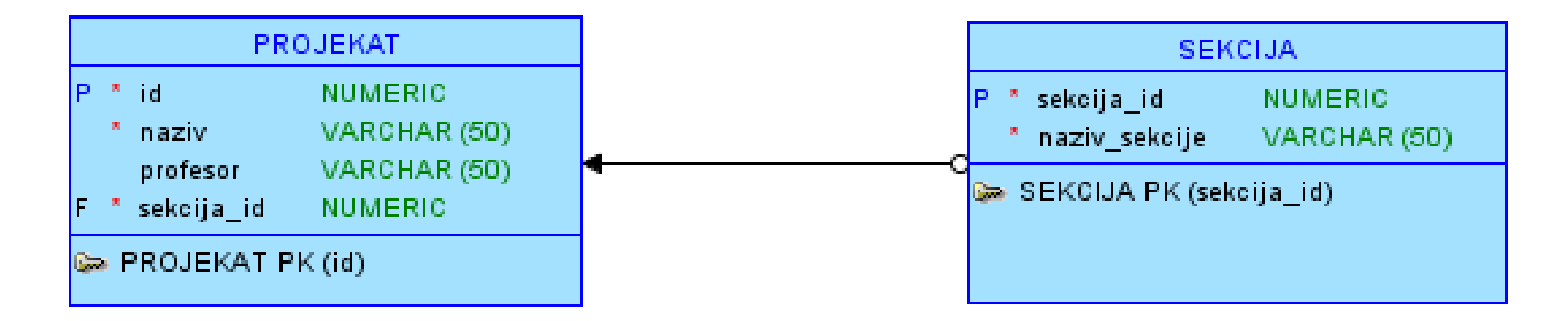

Na ovaj način se bolje primećuje da je atribut sekcija\_id automatski postao strani ključ u entitetu PROJEKAT.

Slovo P označava osnovni ključ, slovo F označava strani ključ.